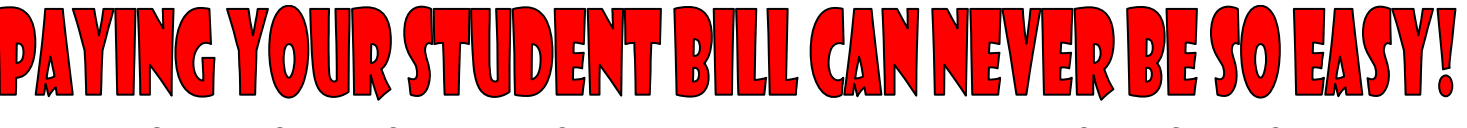

## Do it online via Public Bank Internet Banking Service (Accessible daily from 6.00 a.m. to 12.00 midnight)

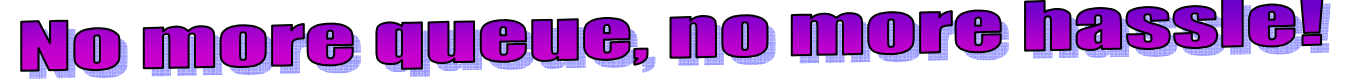

Step 1: Log on to www.pbebank.com.my

Step 2: Click 'Login'

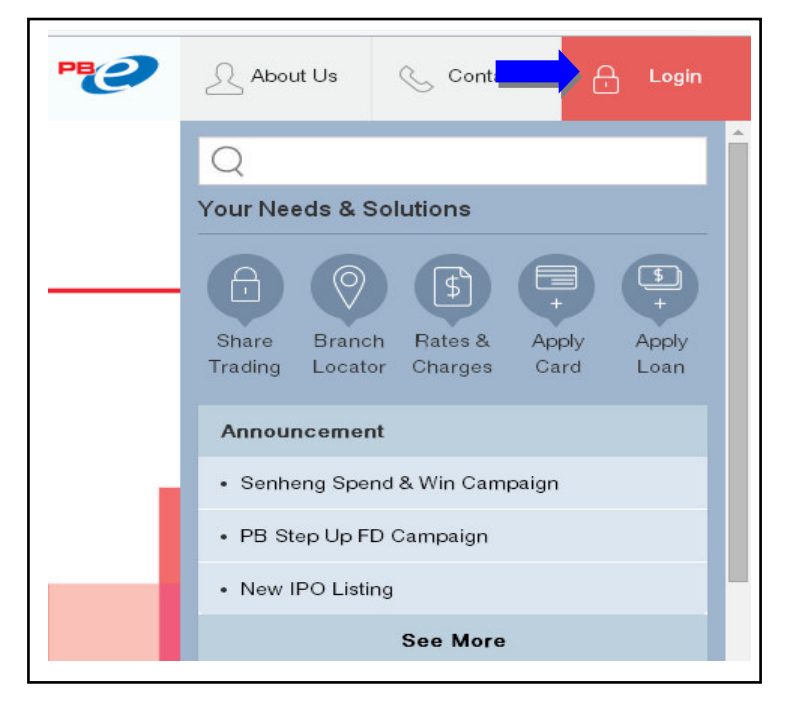

Step 3: Enter your 'Internet Banking User ID' and 'Password' in the appropriate fields and click 'Login'

|                                                       | l           | Pe                |
|-------------------------------------------------------|-------------|-------------------|
|                                                       |             |                   |
| Login to PBe                                          |             |                   |
| 🛔 User ID                                             |             |                   |
| Password                                              |             |                   |
| For added security, please use our On-Screen Keyboard |             |                   |
|                                                       | Clear Log   | in <mark>(</mark> |
| Problems with Legin   Forget Password   FAO   Need /  | Assistanco? |                   |

## Step 4: Click 'Payment'

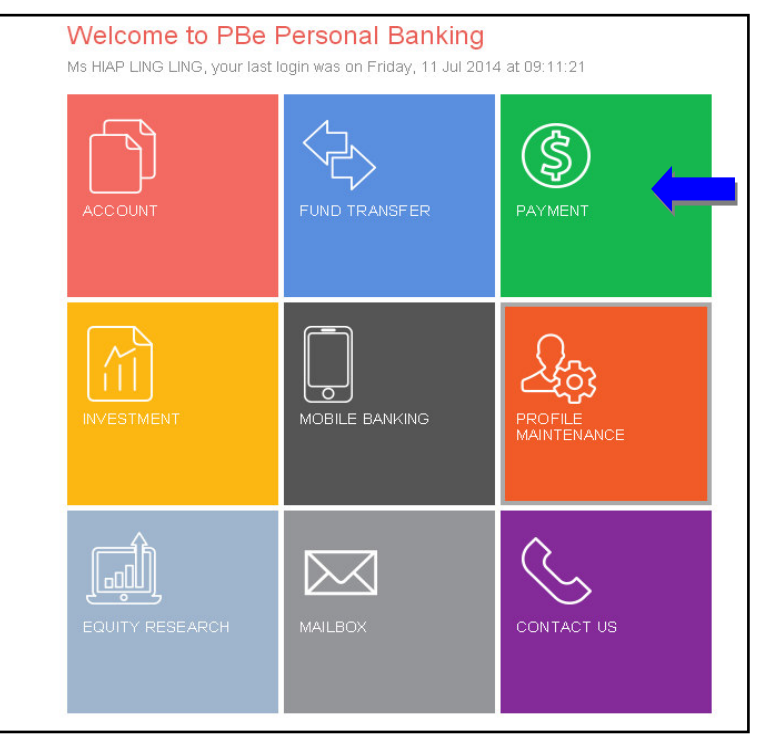

Step 5: Click 'Bill Payment'

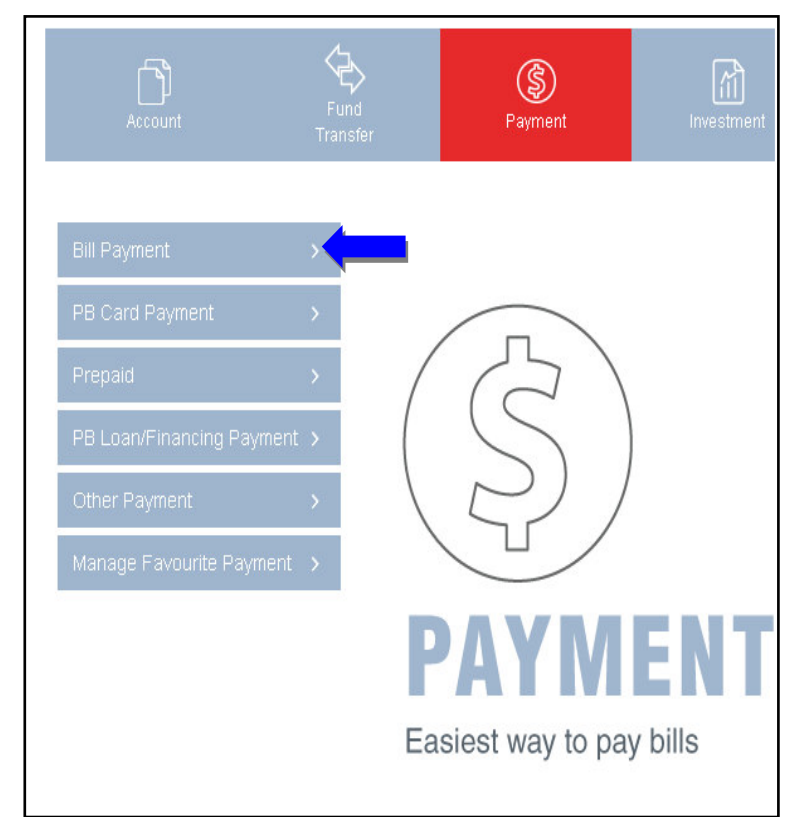

## Step 6: Select 'UTAR-Bill Payment' from Corporation Code

|                                 |                                                                                                    | Bank Reference 1    |
|---------------------------------|----------------------------------------------------------------------------------------------------|---------------------|
| To Favourite Bill To Other Bill | <ul> <li>← Bill Payment</li> <li>Bill Payment to Other Bill</li> </ul>                                                                  | YWH0120151818       |
| Multiple Bill Payment           |                                                                                                    | Bank Reference 2    |
|                                 | Corporation Code                                                                                                    | U1405E016881310814  |
|                                 | Select V                                                                                                    | Total Amount (RM)   |
|                                 | Syarikat Air Darul Aman Sdn Bhd<br>Syarikat Air Negeri Sembilan<br>Syarikat Bekalan Air Selangor Sdn Bhd (SYABAS)<br>Syarikat SESCO Bhd | 4,675.00            |
|                                 | Taylor's College Sh Hartamas Jaya<br>Taylor's College Subang Jaya<br>Taylor's University<br>Telekom Malavsia Berhad (TMB)               | Service Charge (RM) |
|                                 | Tenaga Nasional Berhad (TNB)<br>TIME dotNet Berhad<br>TM UniFi<br>TMNet<br>TJ dotCom Sdo Bbd                                            | 1.00                |
|                                 | United Parcel Service (M) Sdn Bhd<br>UTAR-Bill Payment<br>UTAR-Loan Payment<br>Wiwaa Portal Sdn Bhd<br>Yayasan Pelajaran Johor(YPJ)     | Back Cancel R       |

- Step 7: Click the drop-down menu of '*From Account*' and select on the payer's account
- Step 8: Enter 'Bank Reference 1' and 'Bank Reference 2' as shown in your Student Bill and click 'Next'

|                                 | To Favourite Bill                                                                                           | ⊖ Bill Payment                                           |
|---------------------------------|----------------------------------------------------------------------------------------------------|----------------------------------------------------------|
|                                 | To Other Bill                                                                                               | Bill Payment - Open Account                              |
|                                 | Multiple Bill Payment                                                                                       |                                                          |
|                                 |                                                                                                    | From Account                                             |
| UTAR                            | UNIVERSITI TUNKU ABDUL<br>Wholly owned by UTAR Education Foundation (<br>P.O. Box 11384, 50744 Kuala Lumpur | Corporation Code<br>2910 - UTAR-Bill Payment View Sample |
| <sample><br/>Name of</sample>   | > STUDENT BILL Student                                                                                      | Bank Reference 1                                         |
| Bank Ref (1)<br>Bank Ref (2)    | YWH0120151818<br>U1405E016881310814                                                                         | •                                                        |
| 2014/15 ACAD<br>BACHELOR O      | IEMIC YEAR<br>IF COMMERCE (HONS) ACCOUNTING                                                                 | Bank Reference 2                                         |
| Unit Code                       | Unit Title                                                                                                  |                                                          |
| MPU3123<br>UALE2003<br>UBEA1073 | TAMADUN ISLAM DAN TAMADUN ASIA (TI<br>ENGLISH FOR MANAGEMENT<br>PRINCIPLES OF MACROECONOMICS                | Reset Cancel Next                                        |

## Step 9: Click 'Request PAC Now'

Г

| Bank Reference 1            |         |
|-----------------------------|---------|
| YWH0120151818               |         |
| Bank Reference 2            |         |
| U1405E016881310814          |         |
| Total Amount (RM)           |         |
| 4 675 00                    |         |
| 4,013.00                    |         |
| Service Charge (RM)         |         |
| 1.00                        |         |
| Back Cancel Request PAC Now | Confirm |
|                             | Commit  |
|                             |         |

Step 10: Enter your '*PAC number*' which you would receive via SMS (as shown on your mobile phone)

| To Favourite Bill     | ⊖ Bill Payment                      |
|-----------------------|-------------------------------------|
| To Other Bill         | Bill Payment - Confirm Payment      |
| Multiple Bill Payment |                                     |
|                       | PAC Serial No                       |
|                       | DB4010101                           |
|                       | PAC                                 |
|                       | Enter PAC                           |
|                       | From Account                        |
|                       | 1234567890 (Savings)                |
|                       | Corporation Code                    |
|                       | 2910                                |
|                       | Corporation Name                    |
|                       | UTAR-Bill Payment                   |
|                       | Back Cancel Request PAC Now Confirm |

Step 11: Click 'Confirm' to process the paymentStep 12: Print the '6-Digit Reference Number' shown on the Confirmation Page as proof/reference for your successful transaction.